## Connexion

1.1 Connectez vous sur le portail https://www.cncc.fr Cliquez sur le lien Connexion —

1.2 Vous accédez à la page de connexion.

Si vous n'avez pas de compte, vous devez le créer afin de pouvoir effectuer la déclaration. La création est immédiate.

#### 1.3 Cliquez sur le menu Aglaé - Mes déclarations

Si ce lien n'est pas présent, cliquez sur Mon Compte (Menu déroulant situé sous votre nom) pour accéder à votre fiche personnelle.

Entrez un code de télédéclaration valide pour activer votre accès (communiqué sur le courrier d'ouverture de la campagne de Déclaration des Cotisations adressé par votre Compagnie Régionale).

1.4 Vous accédez à votre espace de déclaration.

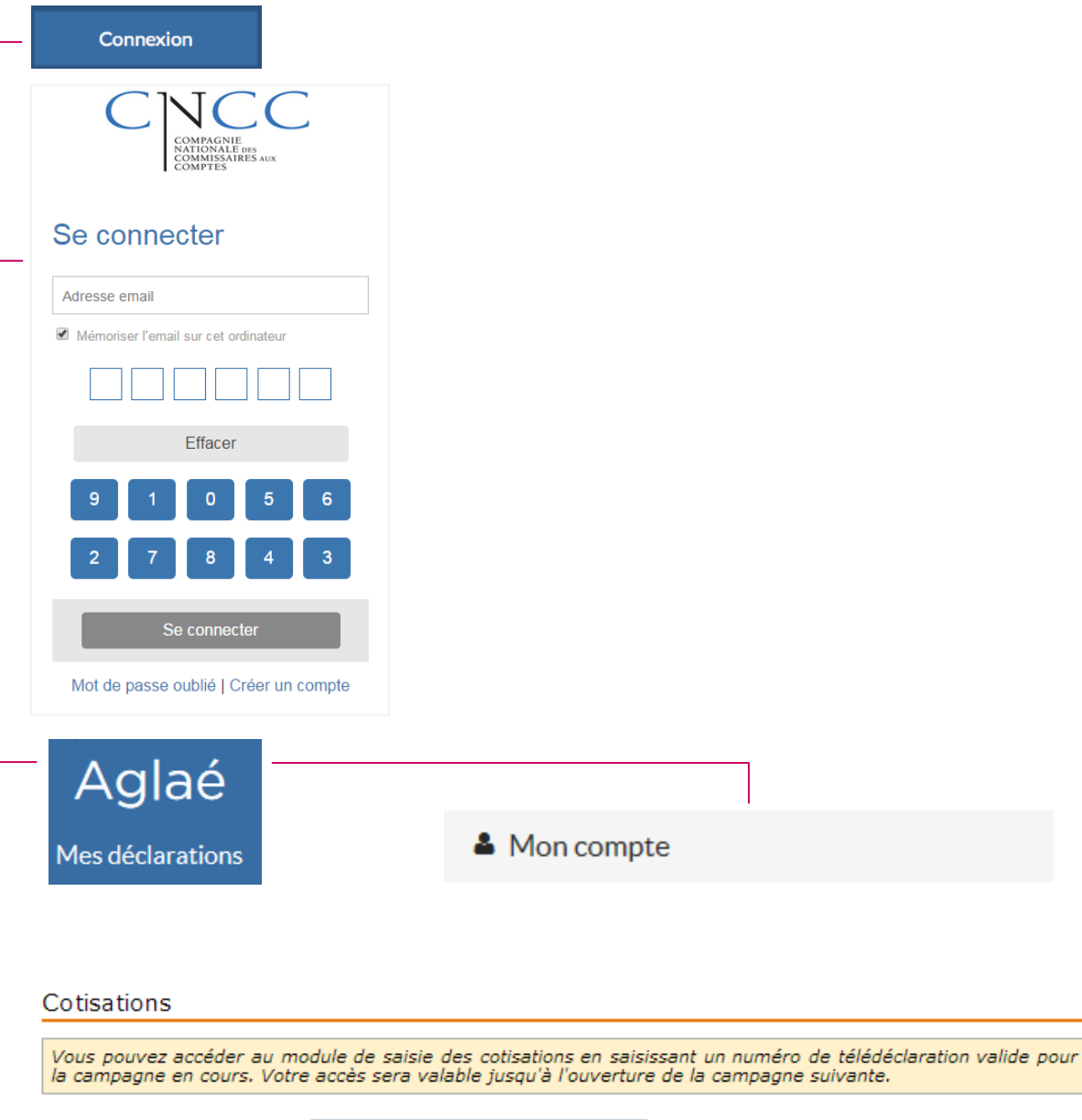

- Numéro de télédéclaration :

## Déclaration des Bases

2.1 Cliquez sur le menu Cotisations / Fin. H3C

2.2 Cliquez sur le bouton Déclarer afin d'effectuer la déclaration des bases.

2.3 Saisissez les bases d'honoraires et de mandats pour le calcul des cotisations Nationales , Régionales, d'assurance et H3C.

Les montants à déclarer correspondent aux honoraires facturés entre le 1<sup>er</sup> janvier et le 31 décembre 2017.

2.4 Pour les commissaires aux – comptes personnes physiques, précisez si vous détenez des mandats.

| Cotisations / | Fin. | H3C |
|---------------|------|-----|
|               |      |     |

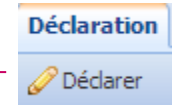

### Les cotisations sont à payer avant le 30 avril 2018

#### . .

Base honoraires facturés en 2017

Attention, les montants correspondent désormais aux honoraires facturés et non plus encaissés

| Certification des comptes/SACC   Mandats non EIP :* 1 000 000 € HT   Mandats EIP :* 1 000 000 € HT ?   Honoraires tous mandats : 2 000 000 € HT | Missions particulières   Commissariat aux apports,* 200 000) € HT   à la fusion, à la transformation : Autres :*   120 000) € HT |
|----------------------------------------------------------------------------------------------------|----------------------------------------------------------------------------------------------------|
| Base mandats                                                                                                    |                                                                                                    |
| Nombre de mandats détenus :* 2                                                                                                    |                                                                                                    |
| Déclaration complémentaire                                                                                                    |                                                                                                    |
| Je certifie détenir au 31/12/2017 :                                                                                                    |                                                                                                    |
| Au moins un mandat en tant que titulaire ?* 🖲 oui 🛛 🔾                                                                                           | non                                                                                                    |
| Au moins un mandat en tant que signataire ?* 🤆 oui 🛛 🤇                                                                                          | non                                                                                                    |
| Au moins un mandat en tant que suppléant ?* 🕫 oui 🛛 🔿                                                                                           | non                                                                                                    |
| Validation                                                                                                    |                                                                                                    |
| Je certifie l'exactitude des informations ci-dessus :* 🔽                                                                                        |                                                                                                    |

2

# *Facultatif* - Ajout d'une déclaration additionnelle

*F.1* Pour effectuer une déclaration pour une Société de CAC ou pour un nouveau CAC PP, appuyez sur Ajouter une déclaration.

| Fableau de bord | Cotisations / Fin. H3C 🙁 |
|-----------------|--------------------------|
| 🗿 Ajouter une d | éclaration 🛛 🧼 Règlement |

| Ajouter une déclaration  | × |
|--------------------------|---|
| 📀 Envoyer 🛛 🔀 Fermer     |   |
| Ajouter une déclaration  |   |
| Code de télédéclarant :* |   |
|                          |   |
|                          |   |

*F.3* La nouvelle déclaration à effectuer est ajoutée au périmètre. Vous pouvez la déclarer en suivant à nouveau les étapes 2 et 3.

| Table | eau de bord Co    | tisations / Fin. H3C <sup>(X)</sup>                                     |        |
|-------|-------------------|-------------------------------------------------------------------------|--------|
| 🛈 A   | jouter une déclar | ration 🔰 😑 Retirer une déclaration 🕴 📝 Rapports en co-cac 🛛 🤣 Règlement | :      |
|       | Ident.            | Nom / Dénomination 🗢                                                    | Туре   |
|       |                   |                                                                         | Tous 💌 |
| 1     | 1100069030        | COUATRO Audit                                                           | PM     |
| 2     | 1100033538        | ZEPOWER Agathe                                                          | PP     |

2

## Règlement

3.1 Une fois la ou les déclarations terminées, appuyez sur Règlement

3.2 La ou les CRCC bénéficiaires (selon les déclarations effectuées) sont affichées. Appuyez sur Ajouter des bordereaux à régler.

3.3 Vous pouvez alors ajouter un ou plusieurs bordereaux déclarés au règlement.

3.4 Pour effectuer le règlement, appuyez sur le bouton représentant un crayon.

3.5 La fenêtre de relevé de paiement est affichée. Entrez les informations relatives au paiement. Si votre CRCC a opté pour le paiement par Carte Bleue, une fenêtre supplémentaire s'ouvre.

3.6 Imprimez le relevé de paiement et les bordereaux de cotisations, signez et envoyez le tout (accompagné de votre chèque le cas échéant) à votre CRCC. Si votre CRCC a opté pour le paiement par Carte Bleue, il n'est pas nécessaire d'envoyer le bordereau (signature électronique)

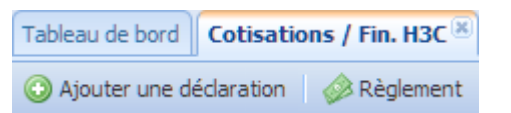

| Regiem                                       | ent                                                                           |                                                         |                                             |                   |               |                      |         |
|----------------------------------------------|-------------------------------------------------------------------------------|---------------------------------------------------------|---------------------------------------------|-------------------|---------------|----------------------|---------|
| 🕑 Ajoute                                     | r des bordereaux à régler                                                     |                                                         |                                             |                   |               |                      |         |
| Vous av<br>Pour eff                          | <b>rez encore 1 bordereau(x) à rég</b><br>ectuer un règlement, cliquez ci-des | <b>ler.</b> Pour le(s) choisir<br>sous sur le bouton re | r, cliquez sur le bou<br>eprésentant un cra | iton "Ajo<br>iyon | outer des bor | dereaux à régler" ci | -dessus |
|                                              | CRCC                                                                          | Cotisation                                              | Fin. H3C                                    |                   | Total         | Statut               | Date    |
| 0                                            | Test                                                                          | 1 254,00 €                                              | 20,00€                                      |                   | 1 274,00 €    | Non envoyé           |         |
|                                              |                                                                               |                                                         |                                             |                   |               |                      |         |
| 🕏 Rafrai                                     | chir                                                                          |                                                         |                                             |                   |               |                      |         |
| 🕏 Rafrai                                     | chir                                                                          |                                                         |                                             |                   |               |                      |         |
| 😒 Rafrai                                     | chir                                                                          |                                                         |                                             |                   |               |                      |         |
| <b>☆</b> Rafrai<br>Règlement<br>≫ Ajouter ce | ; bordereaux 🛛 🔀 Annuler                                                      |                                                         |                                             | _                 |               |                      |         |
| Règlement                                    | i bordereaux C Annuler<br>Ident. No                                           | m / Dénomination 🗘                                      |                                             | Туре              |               | CRCC cotis. 2014     |         |

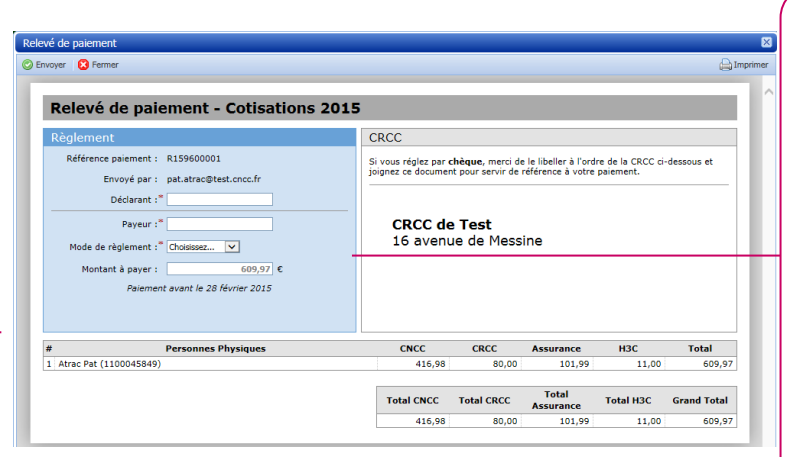

Déclarant - nom de la personne (PP ou PM) sur laquelle les déclarations sont regroupées.

Payeur - personne ou société effectuant le règlement.

Référence règlement numéro de chèque ou référence de virement.

Banque - banque émettrice du règlement

3